## How to create the Patients.txt file for Lab Importer Pro manually in Praxis

Download the Praxis Query file and unzip contents.

http://www.schmitzsoftware.com/LabImporterPro/Instructions/PraxisQuery.zip

Step 1. Log into Praxis and open the Query tab – If you have the Create\_Patients.txt\_File.p3q query installed, go to Step 4

| Labs Query |    |
|------------|----|
| Query      | Rx |
|            |    |

## Step 2. Click Import

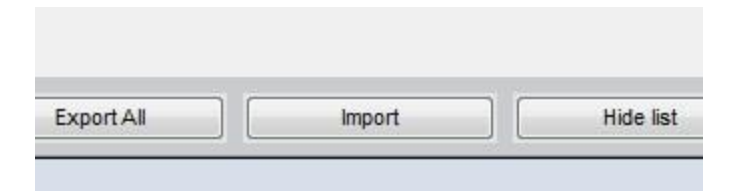

Step 3. Select the Create\_Patients.txt\_File.p3q from the download location.

| Select the Filename to Import                                                                                                    |                                                        |    |                                                                                      |                  |                                                                                         |                        | ×        |
|----------------------------------------------------------------------------------------------------|--------------------------------------------------------|----|--------------------------------------------------------------------------------------|------------------|-----------------------------------------------------------------------------------------|------------------------|----------|
| 🚱 🗢 🔳 Desktop 🔸                                                                                                    |                                                        |    |                                                                                      | • 4 <sub>7</sub> | Search Desktop                                                                          |                        | ٩        |
| Organize 🔻 New folder                                                                                                    |                                                        |    |                                                                                      |                  |                                                                                         |                        | 0        |
| <ul> <li>★ Favorites</li> <li>Desktop</li> <li>Downloads</li> <li>Recent Places</li> <li>PRXSVR</li> <li>PRXSVR</li> <li>share (HS-DHTGI</li> </ul> | Libraries<br>System Folder<br>Network<br>System Folder |    | Mark Schmitz<br>System Folder<br>Create_Patients.txt_File.p3q<br>P3Q File<br>2.81 KB |                  | Computer<br>System Folder<br>Praxis_Excel_to_Stands<br>ratory_Converter_v15<br>Shortcut | ard_HL7_L<br>August_24 | abo<br>4 |
| 👝 Backup White 1 🔻                                                                                                    |                                                        |    |                                                                                      |                  |                                                                                         |                        |          |
| File name:                                                                                                    | Create_Patients.txt_File.p3q                           |    |                                                                                      | •                | Praxis 3 Query File (*.                                                                 | p3q)<br>Cancel         | •]<br>   |
|                                                                                                    | G                                                      | N1 |                                                                                      |                  |                                                                                         |                        |          |

You should get the following message:

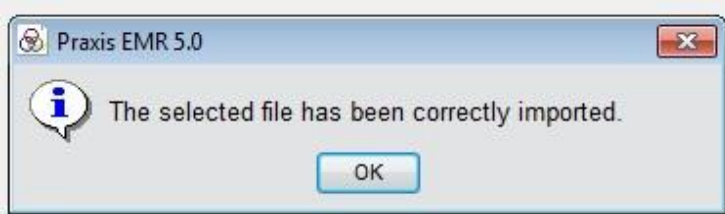

Step 4. Search for the Create Patients.txt File query

| H          | ome           | Database |
|------------|---------------|----------|
| Data Miner | Query Builder |          |
| Queries    |               |          |
| create     |               |          |
| 4          | ata tit Fila  |          |

Step 5. Double click on the Create Patients.txt File query to load

| Home                     | Database          | Agents                   | Print                                | Settings                              | Labs                                            | Query                      | e-Rx                       | Medical Officer        |
|--------------------------|-------------------|--------------------------|--------------------------------------|---------------------------------------|-------------------------------------------------|----------------------------|----------------------------|------------------------|
| Data Miner Query Builder |                   |                          |                                      |                                       |                                                 |                            |                            |                        |
| Queries                  |                   | Create Patients.txt File |                                      |                                       |                                                 |                            |                            |                        |
| create                   |                   | This query generates a   | list of patients and providers, save | as Patients.txt, for use with Lab In  | porter Pro                                      |                            |                            |                        |
| Create Patients.txt File |                   |                          |                                      |                                       |                                                 |                            |                            |                        |
|                          |                   | Results                  |                                      |                                       |                                                 |                            |                            |                        |
|                          |                   | PRAXIS3.PATIENT.RE       | GNO PRAXIS3.PATIENT.FIRSTNA F        | PRAXIS3.PATIENT.LASTNAI PRAXI         | 3.PATIENT.GENDER PRAXIS3.PATIE                  | NT.DOB PRAXIS3.PROVIDER.UI | PIN PRAXIS3.PROVIDER.LASTN | PRAXIS3.PROVIDER.FIRST |
| Step 6. Click Ex         | ecute<br>Hide lis | Reporting %              | xecute                               | 0 s<br>Zoom in                        | U                                               |                            |                            |                        |
| Step 7. Right c          | lick on the res   | ults and select          | Export data                          | Group<br>Sort by<br>Export<br>Results | o<br>elements<br>column<br>data<br>to Clipboard |                            |                            |                        |

## Step 8. Go to the directory that you have the program LabImporterPro.exe and save the file as Patients.txt

| Select the Filename | and For  | mat to Export              |                                    |               |       |                         | X     |
|---------------------|----------|----------------------------|------------------------------------|---------------|-------|-------------------------|-------|
| 😋 🔵 🗢 📕 🕨 Net       | twork I  | HS-DHTGLD54 ▶ share ▶ Offi | ce Labratory Paperwork 🕨 Lab Impor | ter Pro 🕨     |       | Search Lab Importer Pro | ٩     |
| Organize 🔻 Nev      | v folder |                            |                                    |               |       |                         | • 0   |
| 🚢 Local Disk (C:)   | ^        | Name                       | Date modified                      | Туре          | Size  |                         |       |
| 👝 Documents (D      | :)       | CustomLabs                 | 9/24/2012 10:03 AM                 | File folder   |       |                         |       |
| 💼 Backup_White      | _1_      | Documents                  | 8/22/2012 8:53 AM                  | File folder   |       |                         |       |
| BACKUP_1_TB         | (G       | Patients                   | 9/24/2012 10:48 AM                 | Text Document | 77 KB |                         |       |
| 🛫 mschmitz\$ (\\!   | SIII     |                            |                                    |               |       |                         |       |
| 🛍 Network           | =        |                            |                                    |               |       |                         |       |
| ADVANTX             |          |                            |                                    |               |       |                         |       |
| 📜 BRN_9351A9        |          |                            |                                    |               |       |                         |       |
| 🖳 BRN_959662        |          |                            |                                    |               |       |                         |       |
| 195D10C             |          |                            |                                    |               |       |                         |       |
| FRONTDESK-1         |          |                            |                                    |               |       |                         |       |
| HS-DHTGLD54         | L.       |                            |                                    |               |       |                         |       |
| IN LAB              |          |                            |                                    |               |       |                         |       |
| MARK                | -        |                            |                                    |               |       |                         |       |
| File name:          | Patient  | s                          |                                    |               |       |                         | -     |
| Save as type:       | Plain Te | ext (*.txt)                |                                    |               |       |                         | •     |
|                     | 9)       |                            |                                    |               |       |                         |       |
|                     |          |                            |                                    |               |       | Save                    | incel |
| - The Folders       |          |                            |                                    |               |       |                         |       |

Step 9. If you get the following message, click Yes

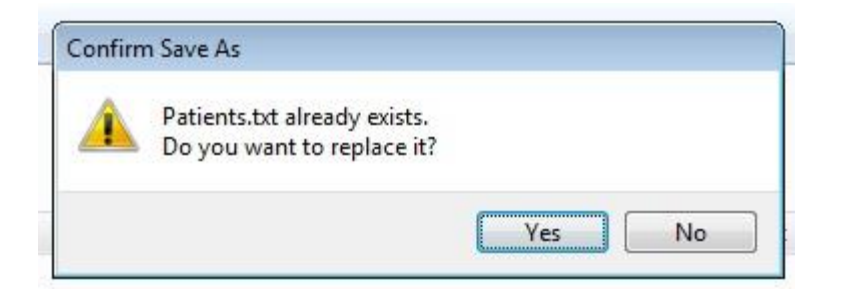

Once you see the following message, click OK. Your Patients.txt file is updated.

| -        |                                                        |                                                                          |  |
|----------|--------------------------------------------------------|--------------------------------------------------------------------------|--|
| 🛞 Praxis | EMR 5.0                                                |                                                                          |  |
| •        | Results exp<br>1\\HS-DHTGLD54\sh<br>Paperwork\Lab Impo | oorted to file<br>pare\Office Labratory<br>orter Pro\Patients.txt°<br>ок |  |